# How to Change the Apache Username with Zend Server Already Installed on Your Machine

#### Applies To:

[Zend Server on Linux]

# Overview

Follow the below procedure to change the Apache user when Zend Server has already been installed.

#### Attention

If you have not yet installed Zend Server, configure the Apache (from distro) settings to your specifications before installing Zend Server.

## Instructions

### Linux admin activities for the Apache side

Before running this procedure make sure that you:

- 1. Record old user and group information before changing anything.
- 2. Modify the Apache user and group.
- 3. Make sure the document root and all web resources are owned by the new Apache user/group.

#### Note

If there are still resources owned by the old Apache user you might get permission errors in Apache and PHP logs, and have a problem running your web applications.

## Zend Server modifications

For this article we will be using as example values:

- New Apache user: **momo** (1001)
- New Apache group: momo (1002)
- 1. Get the UID and GID by running the following command:
  - # id <old Apache username>
  - # id <new Apache username>
- 2. Stop all Apache and Zend Server processes by running the command:
  - # /usr/local/zend/bin/apachectl stop
    # /usr/local/zend/bin/zendctl.sh stop
  - # /usr/iocal/zend/bin/zendcti.sh stop
- 3. Make sure no processes are running using the following command:
  - # /usr/local/zend/bin/zendctl.sh status
    # ps aux | grep -e zend -e apache -e httpd
- 4. Modify /usr/local/zend/etc/conf.d/ZendGlobalDirectives.ini to match new UID/GID:

```
; UID of httpd process 
zend.httpd_uid=1001
```

```
; GID of httpd process zend.httpd_gid=1002
```

5. Modify /etc/zce.rc to match new Apache username:

WEB\_USER=momo

6. Change ownership on all files formerly owned by the old Apache user to the new Apache user.

```
# find /usr/local/zend -user apache -exec chown momo {} \;
# find /usr/local/zend -group apache -exec chgrp momo {} \;
```

7. Add the user 'zend' to the new Apache group:

# usermod -A momo zend

8. Start Zend Server and Apache:

# /usr/local/zend/bin/zendctl.sh start

## Result

After performing the procedure, everything runs with the new Apache user.

Please verify the changes by checking:

- 1. That all services are up and running.
- 2. Execute zendctl.sh status.
- 3. Check the Admin GUI thoroughly.